## SAISINE DU CONSEIL MEDICAL – FORMATION RESTREINTE

Le Conseil Médical formation restreinte est chargé de donner à l'autorité compétente un avis sur les questions médicales soulevées par l'admission des candidats aux emplois publics, l'octroi et le renouvellement de certains congés de maladie, et l'aptitude à la réintégration à l'issue de ces congés.

La collectivité employeur doit saisir le Conseil Médical avant de prendre sa décision et doit lui transmettre la demande formulée par l'agent. La saisine doit être impérativement réalisée via l'outil AGIRHE, selon la procédure décrite ci-après ; le dossier une fois constitué doit être adressé directement au Secrétariat du Conseil Médical placé auprès du Centre de Gestion. Le dossier doit impérativement contenir un certain nombre de pièces administratives et médicales, énumérées, par type de saisine dans le logiciel AGIRHE.

Dès réception du dossier, le secrétariat du Conseil médical vérifie que le dossier est en état d'être soumis à examen. Il peut être amené à une expertise médicale auprès d'un médecin agréé si cela est nécessaire à l'instruction du dossier. Cet examen a pour objet de vérifier que l'agent réunit effectivement les conditions exigées pour bénéficier du congé sollicité ou pour vérifier son aptitude à la réintégration. Les honoraires et frais médicaux sont à la charge de la collectivité. Le secrétariat du Conseil médical informe l'autorité territoriale, l'agent, et le médecin chargé de la prévention de la date à laquelle le dossier sera examiné.

| Vosges                         | Agirh                  | ne RH - Espace collectivité - Centre de Gestion des Vosges<br>COLLECTIVITE TEST<br>Dernière connexion le 15/03/2023 à 09:25 🕞 Se déconnecter | AGIRHE |
|--------------------------------|------------------------|----------------------------------------------------------------------------------------------------|--------|
| Agent 🔹 🏛 Collectivité 🗸       | Instances T Prévention | n 👻 🏖 Remplacement 👻 L 🔐 Statistiques 👻 🖺 Documents 👻 🏘 Paramètres 👻                                                                         |        |
|                                | CAP                    |                                                                                                    |        |
|                                | CST •                  | Création d'une nouvelle saisine du comité médical                                                                                            |        |
| Adresse de messagerie du creat | ССР                    |                                                                                                    |        |
| Sélect                         | Aveneemente de grade 🖡 | es lettres du nom de l'agent                                                                                                    |        |
|                                | Avancements de grade ' |                                                                                                    |        |
|                                | Promotion interne      |                                                                                                    |        |
|                                | Formation Plénière 🔹 🕨 |                                                                                                    |        |
|                                | Formation Restreinte 🔸 | Nouvelle Saisine CMed                                                                                                    |        |
|                                | Liste des agents       | Suivi des Saisines CMed                                                                                                    |        |
|                                | Elections CAP          |                                                                                                    |        |
|                                | Elections CST          | 1) Sélectionner l'onglet INSTANCES                                                                                                    |        |
|                                | Elections CCP          | 2) Cliquer sur Formation Restreinte                                                                                                    |        |
|                                |                        | 3) Cliquer sur Nouvelle Saisine CMED.                                                                                                    |        |

## AGENT COLLECTIVITE INSTANCES PARITAIRES MEDECINE REMPLACEMENT PARAMETRAGES STATISTIQUES DOCUMENTS A IMPRIMER

| Adresse de messagerie du créateur de la s | Création d'une nouvelle saisine du comité médi<br>aisine : test@test.fr | 4) | Saisir votre adresse de messagerie. |
|-------------------------------------------|-------------------------------------------------------------------------|----|-------------------------------------|
| Selectionnez un                           | agent : Tapez les 2 premières lettres du nom de l'agent                 |    | ×                                   |
|                                           | Î.                                                                      |    |                                     |
|                                           |                                                                         |    |                                     |
| 5) :                                      | Saisir les 2 premières lettres du nom de l'agent concerné               |    |                                     |
| 6)                                        | Choisir l'agent concerné dans le menu déroulant.                        |    |                                     |

|                                                 | Création d'une nouvelle saisine du co                                    | mité médical            |                                |         |
|-------------------------------------------------|--------------------------------------------------------------------------|-------------------------|--------------------------------|---------|
| Adresse de messagerie du créateur de la saisine | instances-medicales@cdg88.fr                                             |                         |                                |         |
| Sélectionnez un agent<br>Agent sélectionné      | ARNOULD Fabrice( technicien principal de 1ère classe NT) ARNOULD Fabrice | Avec inactifs           |                                |         |
|                                                 | 10 rue des vosges                                                        |                         |                                |         |
|                                                 | 88000<br>EPINAL                                                          |                         |                                |         |
|                                                 |                                                                          |                         |                                |         |
|                                                 | Valider sélection                                                        | 7) Cliquer sur Valider. |                                |         |
| Affectation :                                   |                                                                          |                         |                                |         |
| Médecin de prévention :                         | Sélectionnez un médecin                                                  | ▼                       | 8) compléter les champs « mé   | decin d |
| Médecin traitant :                              | Nom : Adresse :                                                          |                         | prévention » et « médecin trai | tant »  |
| Sélectionnez l'objet de la saisine              | Code postal / Ville :                                                    | )                       | ¥                              |         |
|                                                 |                                                                          |                         |                                |         |
|                                                 |                                                                          |                         |                                |         |
|                                                 |                                                                          |                         |                                |         |

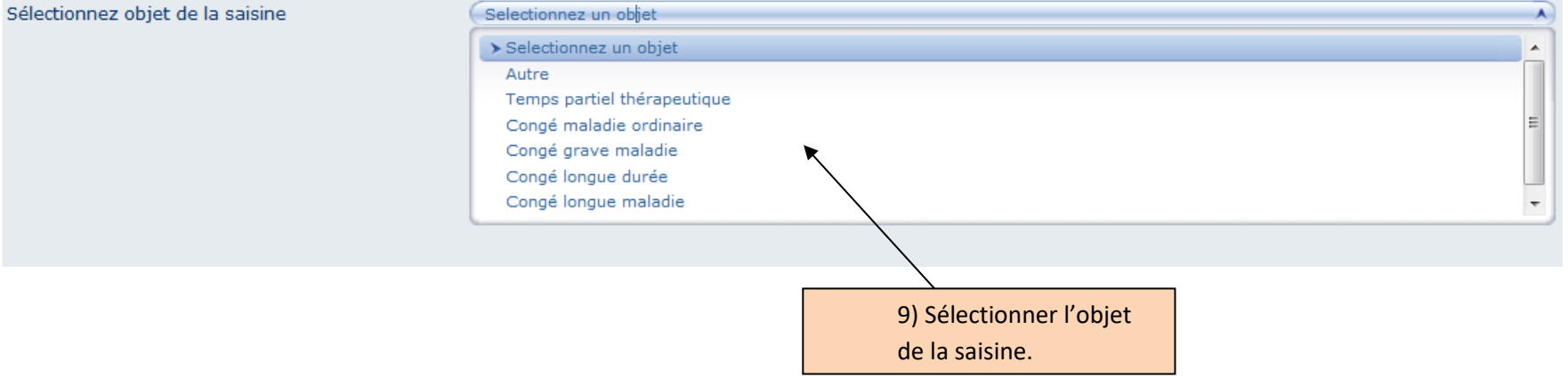

| Sélectionnez objet de la saisine | Congé grave maladie                                            | ¥)                                       |
|----------------------------------|----------------------------------------------------------------|------------------------------------------|
| Sélectionnez motif de la saisine | Selectionnez un motif                                          |                                          |
|                                  | > Selectionnez un motif                                        | A                                        |
|                                  | Demande d'octroi d'un congé de grave maladie                   | =                                        |
|                                  | Demande de réintégration à l'issue d'un congé de grave maladie | -                                        |
|                                  | Demande de renouvellement d'un congé de grave maladie          | -                                        |
|                                  |                                                                | 10) Sélectionner le motif de la saisine. |
| Sélectionnez objet de la saisine | Congé grave maladie                                            | <b>(</b>                                 |
| Sélectionnez motif de la saisine | Demande d'octroi d'un congé de grave maladie                   | ¥                                        |
|                                  | Ajouter ce motif                                               | lider votre choix.                       |
|                                  |                                                                |                                          |

ATTENTION : Il est possible d'ajouter plusieurs motifs pour le même objet de saisine du Conseil médical formation restreinte (pour cela, revenir aux étapes 9 à 11 puis poursuivre la saisine)

| Afficher la liste des pièces à fournir                                         |                    | 12) Afficher la liste des<br>pièces à fournir. |
|--------------------------------------------------------------------------------|--------------------|------------------------------------------------|
| Pièces à joindre au dossier                                                    |                    |                                                |
|                                                                                |                    |                                                |
| Libellé                                                                        | Statut             |                                                |
| Certificat du médecin traitant indiquant la pathologie (sous pli confidentiel) | Document à envoyer |                                                |
| Courrier de l'agent                                                            | Document à envoyer |                                                |
|                                                                                |                    |                                                |
| Informations complementaires                                                   |                    |                                                |
|                                                                                |                    |                                                |
| Bref exposé des circonstances qui conduisent à cette saisine                   |                    |                                                |
|                                                                                |                    | 13) indiquer les circonstances de la           |
|                                                                                | 4                  | saisine (situation et demande de               |
|                                                                                |                    | l'agent historique )                           |
|                                                                                |                    | ragent, historique,                            |
| Historique des congés de l'agent                                               |                    |                                                |
| Début Fin Type Dur                                                             | ée                 | 14) Rappel des congés saisie sous              |
| 25/04/2012 30/04/2012 Congé de maladie ordinaire 6                             | Supprimer          | AGIRHE (onglet absence)                        |
|                                                                                | Supprimer          |                                                |
| Ajouter un conge :                                                             |                    |                                                |
| debut : Objet :                                                                |                    | 15) Il est possible de saisir des périodes     |
| Ajouter un congé                                                               |                    | congés supplémentaires, toutefois il est       |
| Questions sur lesquelles vous souhaitez obtenir une reponse :                  |                    | recommandá d'affectuer cotto caisia dans       |
|                                                                                |                    |                                                |
|                                                                                |                    | la fiche de l'agent sur AGIRHE – onglet        |
|                                                                                |                    | absence                                        |
|                                                                                |                    |                                                |
| Valider la saisine                                                             |                    |                                                |
|                                                                                |                    | .6) indiquer les questions complémentaires     |
|                                                                                |                    | ventuelles                                     |
|                                                                                | e                  |                                                |
|                                                                                |                    |                                                |
| 17) Valider la saisine                                                         |                    |                                                |

Une fois la saisine validée, vous pouvez vérifier l'enregistrement de la demande et procéder à l'impression du bordereau de saisine dans le menu instances  $\rightarrow$  Formation restreinte  $\rightarrow$  suivi saisine CMED. C'est à partir ce même menu que vous pourrez suivre l'état d'avancement du dossier tout au long de la procédure.

| Vosges                         | Agirhe RH - Espace collectivité - Centre de Gestion des Vosges<br>COLLECTIVITE TEST<br>Dernière connexion le 15/03/2023 à 09:25 😭 Se déconnecter |                                                                     |  |
|--------------------------------|----------------------------------------------------------------------------------------------------|---------------------------------------------------------------------|--|
| 🖀 🛎 Agent 👻 🏛 Collectivité 🗸   | ISI Instances T Prévention                                                                                                    | on 🔻 🍰 Remplacement 👻 💷 Statistiques 👻 🖺 Documents 👻 🏘 Paramètres 👻 |  |
|                                | CAP                                                                                                    |                                                                     |  |
| Adresse de messagerie du créat | CST •                                                                                                    | s@cdg88.fr                                                          |  |
| -<br>Sélect                    | CCP •                                                                                                    | es lettres du nom de l'agent                                        |  |
| Α                              | Avancements de grade 🕨                                                                                                    |                                                                     |  |
|                                | Promotion interne                                                                                                    |                                                                     |  |
|                                | Formation Plénière                                                                                                    |                                                                     |  |
|                                | Formation Restreinte 🔸                                                                                                    | Nouvelle Saisine CMed                                               |  |
|                                | Liste des agents                                                                                                    | Suivi des Saisines CMed                                             |  |
|                                | Elections CAP                                                                                                    |                                                                     |  |
|                                | Elections CST                                                                                                    |                                                                     |  |
|                                | Elections CCP                                                                                                    |                                                                     |  |
| l                              |                                                                                                    | J 17) Vérifier l'enregistrement                                     |  |
|                                |                                                                                                    | de la saisine et imprimer le                                        |  |
|                                |                                                                                                    | bordereau de saisine                                                |  |